## Come si fa ad installare R?

indicazioni aggiornate a settembre 2008

Digitate la lettera R in Google:

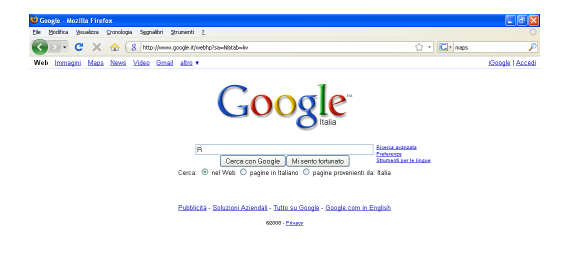

Entrate nel primo sito che trovate in alto, The **R** Project for Statistical Computing

Fate clic nel *frame* a sinistra, dove trovate scritto: DOWNLOAD CRAN

Selezionate un *mirror* vicino a voi, per esempio Italy, University of Padua, e cliccate sul loro sito web, per esempio http://cran.stat.unipd.it/

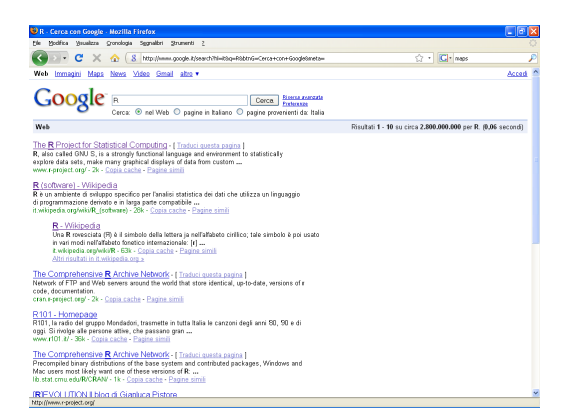

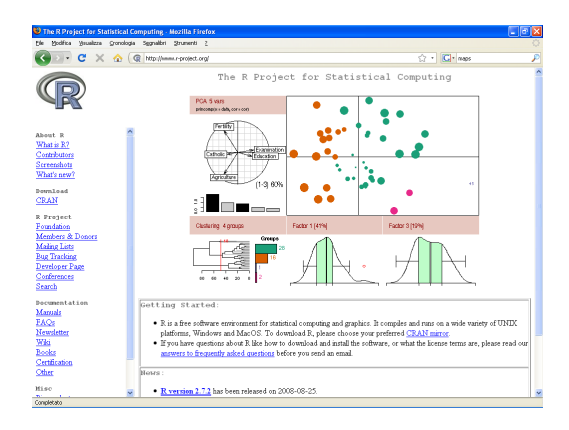

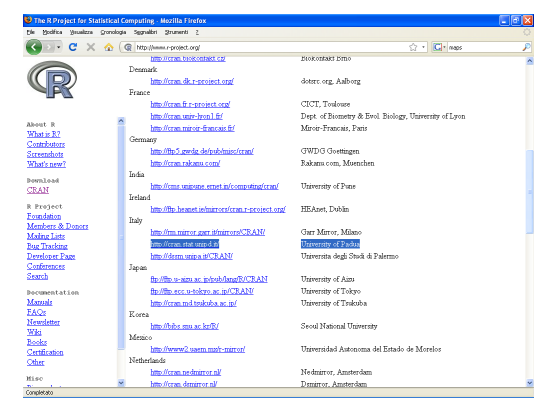

Fate clic su Windows (oppure, se avete un Mac o il sistema operativo Linux scegliete una delle altre due opzioni) nella sezione DownLoad AND INSTALL R:

Fate clic sulla subdirectory **base** per ottenere i "Binaries for base distribution (managed by Duncan Murdoch)"

scaricatevi il Setup program, facendo clic sul link del tipo R-2.7.2-win32.exe (è verosimile che quando leggerete queste pagine i numeretti della versione saranno cambiati)

Continuate salvando sul Desktop il file compresso che vi verrà spedito

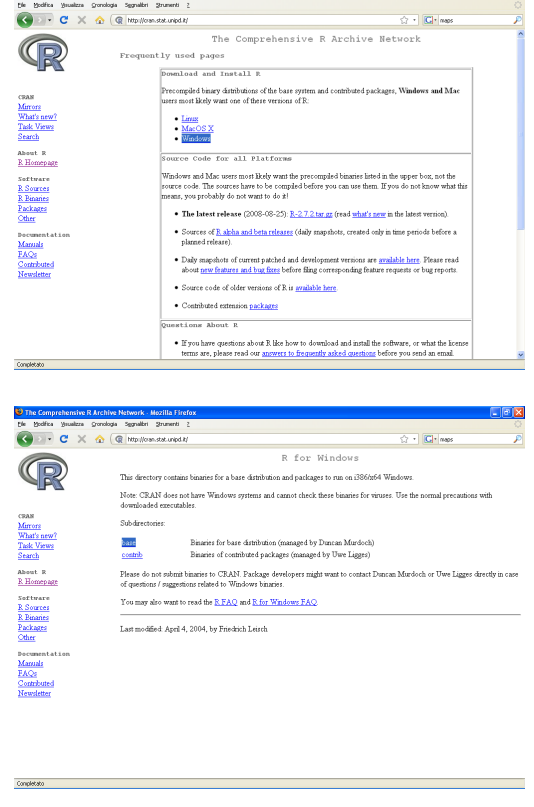

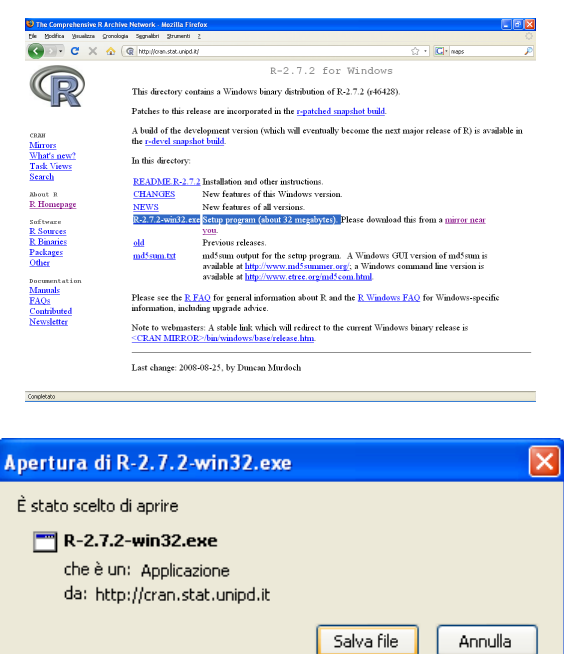

Chiudete tutte le finestre attive, andate sul vostro Desktop e fate doppio clic sull'icona appena apparsa (R-2.7.2-win32). Seguite i consigli e le istruzioni, rispondendo sempre OK.